## Comment je peux me procurer mes identifiants de Téléservices pour accéder à l'ENT Eclat-BFC ?

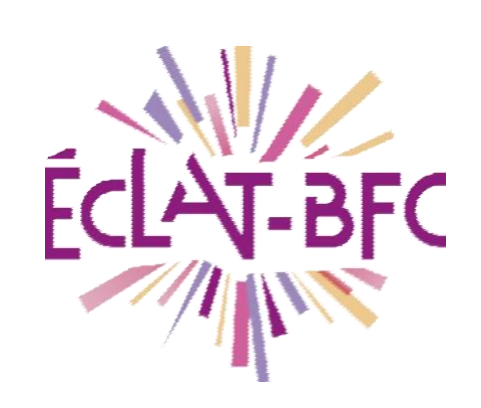

Rubriques

Parents

## Première étape

L'établissement vous a transmis (par mail ou courrier) les informations nécessaires à votre connexion à <u>https://teleservices.ac-besancon.fr/ts</u>: **identifiant et mot de passe temporaire.** 

| Académie de BESANCON COLLEGE JACQUES BREL<br>4 RUE BIANKOUMA / SIPILOU BP 30423<br>BP 30423<br>70014 VESOUL<br>Tél: 03 84 75 25 62<br>Courriel: ce.0700788Z@ac-besancon fr                                   | Scolarité services                                                                                         | Je me connecte avec mon compte ATEN |
|----------------------------------------------------------------------------------------------------|----------------------------------------------------------------------------------------------------|-------------------------------------|
| Monsieur<br>Votre adresse<br>70000 Vesoul                                                                                                    | Bienvenue sur Scolarité services qui vous propose<br>différents services en ligne de l'éducation nationale | votre identifiant                   |
| VESOUL, le 07/09/2020                                                                                                    | Aide pour la première connexion des parents                                                                | Saisissez un identifiant.           |
| Objet : accès aux services en ligne de l'établissement                                                                                                    |                                                                                                    | votre mot de passe                  |
| Le COLLEGE JACQUES BREL met à votre disposition un ensemble de services pour vous<br>permettre de vous informer, de suivre la scolarité de votre fils, élève de 5B, d'effectuer certaines<br>démarches.      |                                                                                                    | Saisissez un mot de passe 🔹         |
| Pour y accéder, allez à l'adresse internet suivante :                                                                                                    |                                                                                                    |                                     |
| https://teleservices.ac-besancon.fr/ts                                                                                                    |                                                                                                    | VALUER                              |
| Identifiez-vous avec le compte "Education nationale" qui rous a été attribué :                                                                                                    |                                                                                                    | identifiant oublie ?                |
| Identifiant: prénom.nom<br>mot de passe : dkgkvn85                                                                                                    |                                                                                                    | mot de passe oublié ?               |
| Lors de votre première connexion, vous devrez :                                                                                                    |                                                                                                    |                                     |
| créer un nouveau mot de passe (à conserver pour les prochaines connexions);<br>renseigner une adresse de messagerie électronique;<br>activer votre compte à partir du courriel envoyé dans votre messagerie. |                                                                                                    | Je me connecte avec FranceConnect   |
| En cas de problème, contactez l'établissement.                                                                                                    |                                                                                                    |                                     |
| Pour information, les élèves ont également un compte personnel pour accéder aux services qui leur<br>sont réservés. Salutations distinguées.                                                                 |                                                                                                    | Sidentifier avec                    |

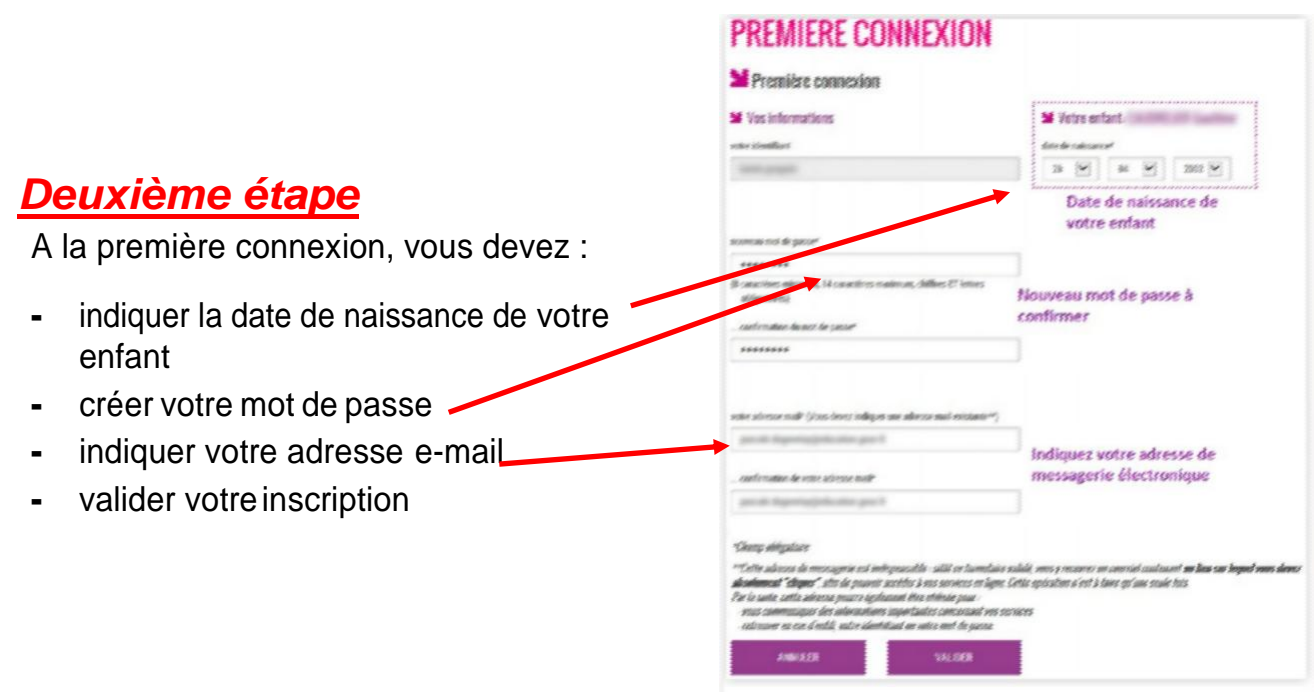

### Troisième étape

Pour valider votre inscription, vous devez consulter votre messagerie électronique : un courrier électronique vous a été envoyé par l'Education nationale.

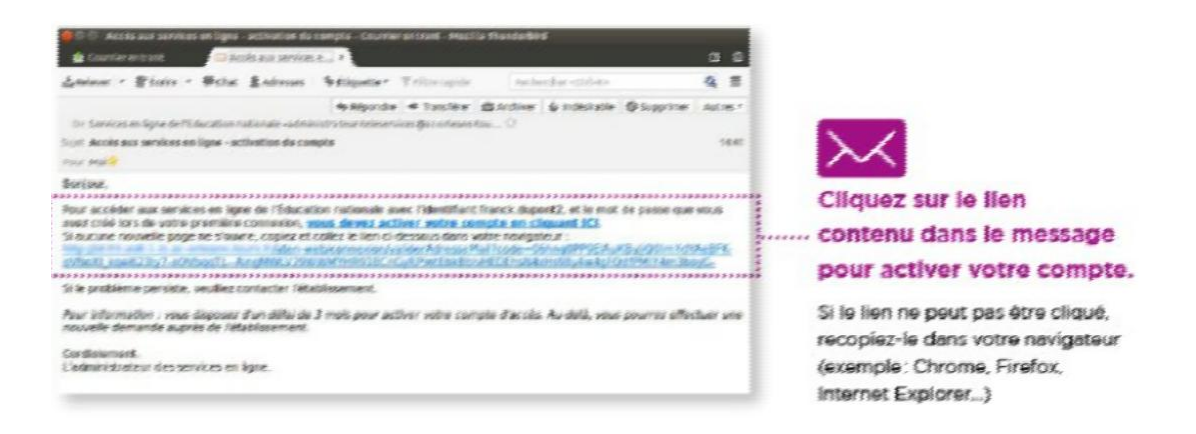

#### Si vous n'avez reçu aucun message, consultez le dossier « Spam » ou

#### « Courriers indésirables » de votre boîte de messagerie.

Après avoir cliqué sur le lien, vous obtenez confirmation de votre inscription sur Scolarité services : notez bien votre identifiant et votre mot de passe

| Confirmation de v                  | otre adresse mail                      |  |
|------------------------------------|----------------------------------------|--|
| Votre compte a été validé. Yous po | uvez maintenant accéder à vos services |  |
| en ligne.                          | ACCÉDER AUX SERVICES                   |  |

## Pour les prochaines connexions

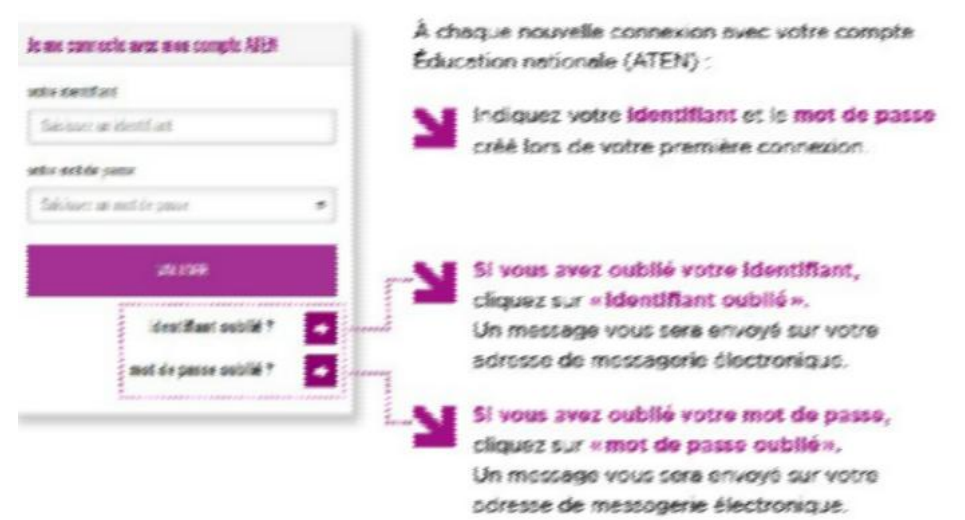

# Si vous n'arrivez pas à vous connecter ou n'avez pas reçu les identifiants

Accessibilité à un formulaire de demande d'assistance : ce formulaire vous permet de nous signaler vos problèmes d'accès aux Téléservices (Scolarité services) ou à l'ENT ÉCLAT-BFC. Ce service ne peut pas traiter les problèmes liés à Pronote, pour cela merci de contacter l'établissement de votre enfant.

https://parents.ac-besancon.fr/portailts//#/accueil/contact

https://teleservices.ac-dijon.fr